## **Narrowing options**

## Student instructions

Now that you have a clearer idea of what your priorities are when choosing a university you can revise your plans to help you achieve your higher education goals. Complete the following in Xello:

- Confirm the universities you've saved in Xello match the priorities you identified in the Xello lesson Choosing a university. Refer back to your lesson responses by reopening the lesson to review:
  - Part 3: Institution Intuition
    - Do your saved universities meet your personal preferences for:
      - Location
      - Student life
      - Services and facilities
      - Courses
      - Campus setting
  - Part 4: Your university must-haves
    - Do your saved universities rank well on your most important factors?
- 2 Remove any saved universities that don't reflect a good match to your personal preferences or important factors.
- 3 Update your **My plans** in Xello's **Goals & plans** section to reflect your higher education providers of choice. NOTE: If you haven't already created a plan in Xello, follow step 4 to start one.
  - Edit the plan to reflect university preferences
  - Within the text field of the plan, add a short reflection explaining how the chosen university in your plan meets your personal preferences and important university factors.
- 4 HOW TO CREATE **MY PLANS** IN XELLO:
  - Under Goals & plans select My plans to create a + New plan
  - Select College or university as the starting point and follow the prompts
  - Return to step 3 to complete this activity